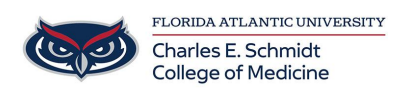

Knowledgebase > Office/Windows Support > Making a Copy of a Shared OneNote Notebook

### Making a Copy of a Shared OneNote Notebook

Christine Clevenger - 2025-03-17 - Office/Windows Support

# Making a Copy of a Shared OneNote Notebook

## **1.** Create a New Notebook within the OneDrive Desktop App (not web or Windows **10** version):

- Open OneNote and create a new, empty notebook where you want to store the copy.
- You can name this notebook whatever you like.

#### 2. Open the Shared Notebook:

• Open the shared OneNote notebook that you want to copy.

#### 3. Copy Sections:

- **Right-click**: on the section tab you want to copy.
- Select "Move or Copy".
  - **Choose the new notebook**: you created in step 1.
  - Click "Copy".
  - **Repeat**: this process for each section you want to copy.

#### 4. Allow Time for Synchronization:

• After copying all the sections, allow time for OneNote to synchronize the changes.